## CREER UN COMPTE UTILISATEUR ET RECUPERER L'API KEY

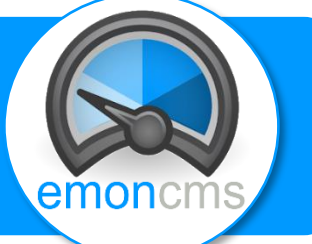

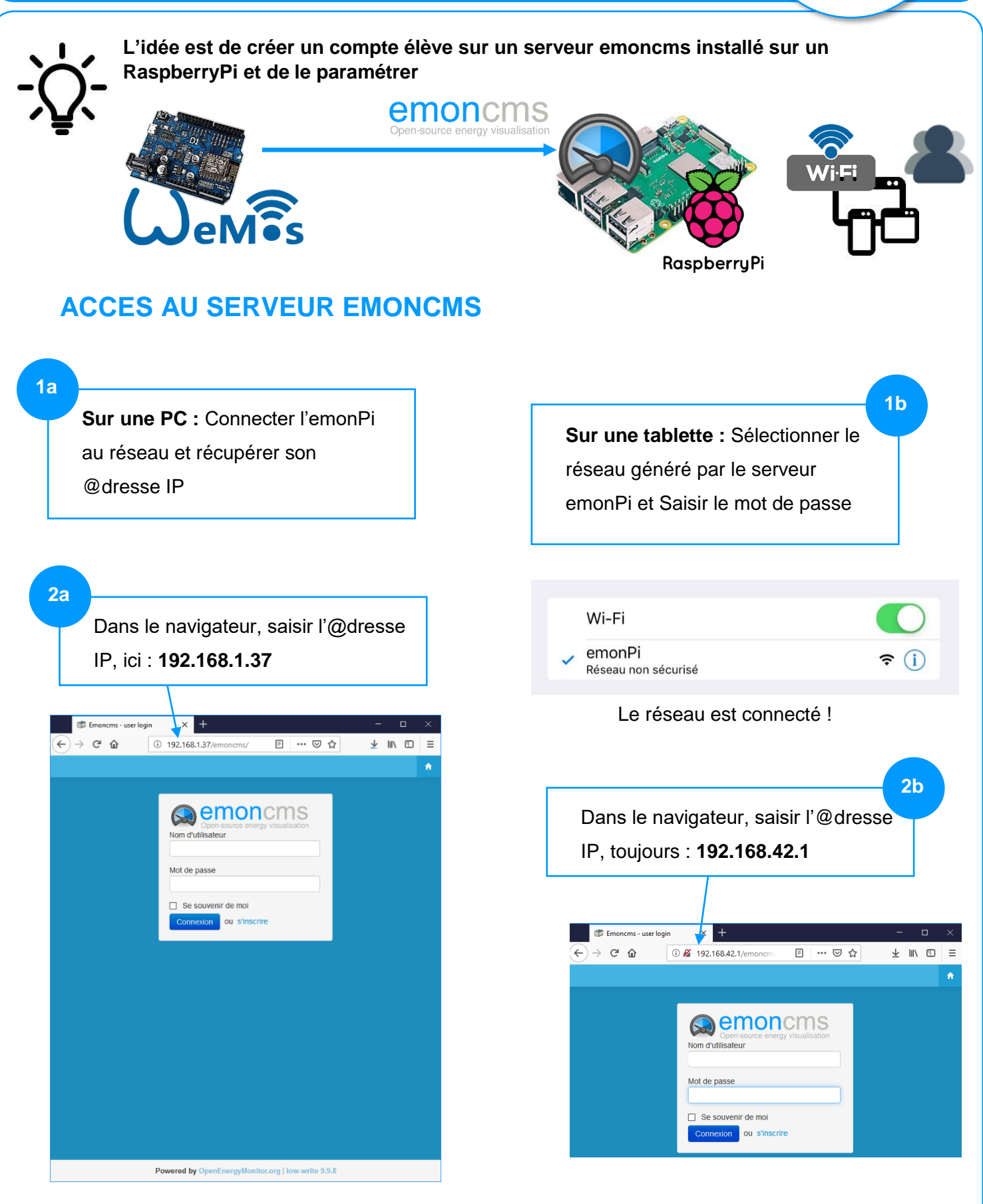

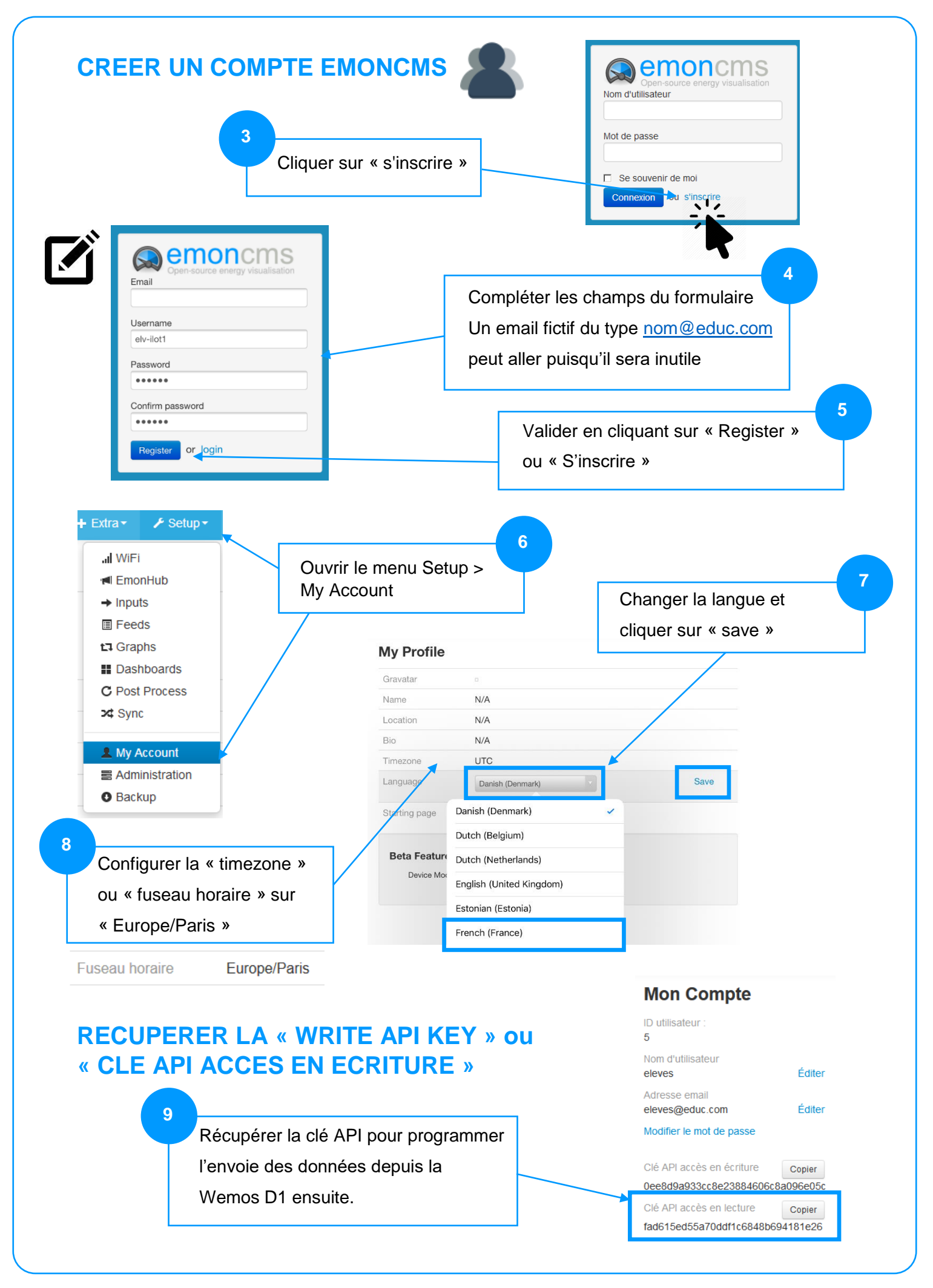